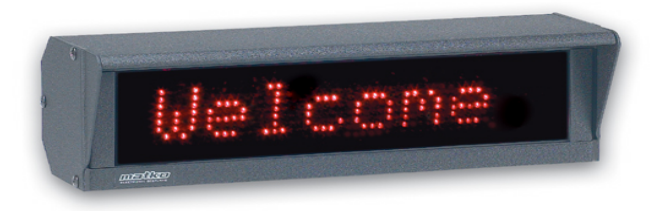

# SBLM-2-1x## Message Sign

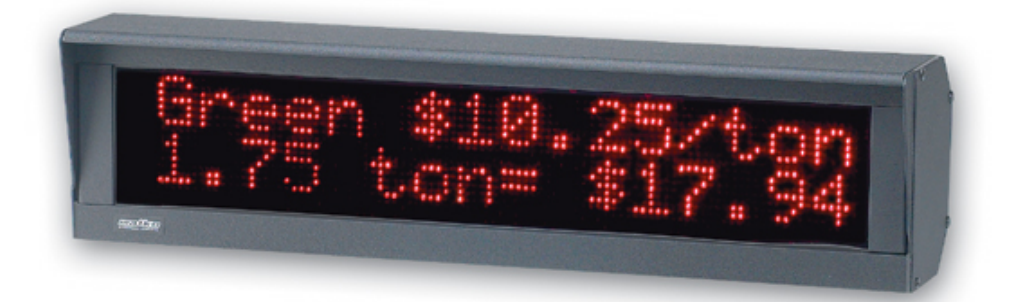

# SBLM-2-2x## Message Sign

# User's Manual

version 2.0

## **A**CAUTION

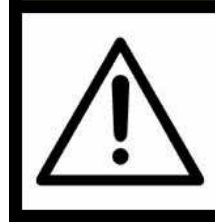

ALWAYS REMOVE POWER AND WAIT AT LEAST 30 SECONDS BEFORE CONNECTING OR DISCONNECT-ING ANY INTERNAL ELECTRONIC COMPONENTS OR INTERCONNECTING PARTS. FAILURE TO DO SO MAY RESULT IN DAMAGE TO THE UNIT OR BODILY HARM

## WARNING

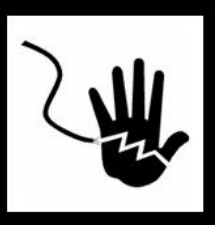

THIS UNIT MUST BE PROPERLY GROUNDED DO NOT REMOVE THE GROUND PRONG

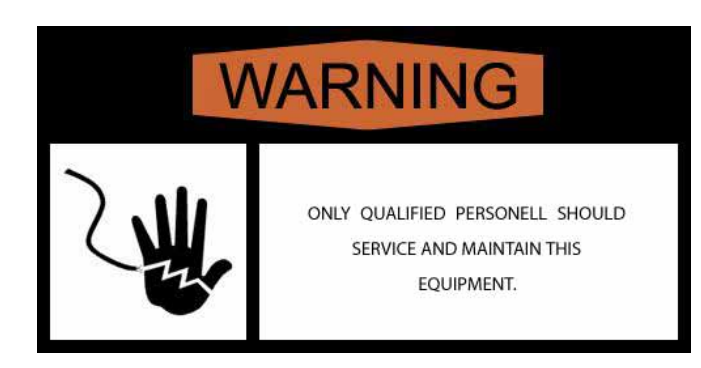

Read this Manual before installing and operating this equipment.

Save this manual for future reference

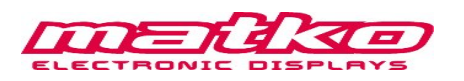

## **Table of Contents**

| Wiring and Mounting    | 4   |
|------------------------|-----|
| Options Details        | 5-6 |
| Data Stream Format     | 7   |
| Building Tips/Examples | 8   |
| SBLM-2 Models          | 9   |
| Replacement Parts      | 9   |
| ASCII Table            | 10  |
| Revision History       | 10  |

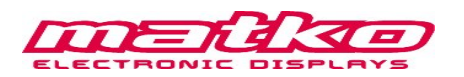

## Wiring and Mounting

#### Wiring

|                                                                    | Indicator                                | Pin              | Display                              | Connector Pin Ou                                                                                                    |
|--------------------------------------------------------------------|------------------------------------------|------------------|--------------------------------------|----------------------------------------------------------------------------------------------------|
| Indicators with<br>Active 20 mA<br>Output                          | +20mA<br>–20mA                           | 6<br>5           | CL (+)<br>CL (–)                     | 1 VCC<br>2 GND<br>3 232 RXD                                                                                                    |
| Indicators with<br>Passive 20 mA<br>Output                         | +20mA<br>–20mA                           | 1<br>2<br>5<br>6 | VCC<br>GND<br>CL(-)                  | 4 232 TXD<br>5 CL(-)<br>6 CL(+)<br>7 RX 422A<br>8 RX 422B                                                                           |
| Indicators with<br>RS232 Output<br>Indicators with<br>RS422 Output | TXD<br>GND<br>TX 422A (+)<br>TX 422B (–) | 3<br>2<br>7<br>8 | 232 RXD<br>GND<br>RX 422A<br>RX 422B | <ul> <li>9 TX CL(-)</li> <li>10 TX CL(+)</li> <li>11 TX 422A</li> <li>12 TX 422B</li> <li>13 13 GREEN</li> <li>14 14 RED</li> </ul> |

#### Mounting

The remote display can be mounted using four 1/4" bolts or two 1/2" Wide hose clamps

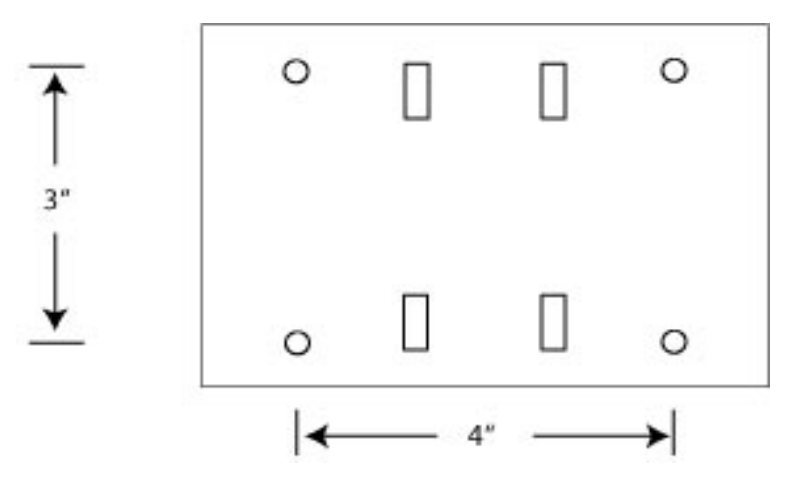

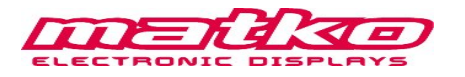

### **Options:**

To enter the options, hold the LEFT button during countdown. While in Options, LEFT increments the Option Number and Right toggles the option value.

#### **Option 0:** Factory Default

Resets the unit to Factory defaults of all options OFF. This option has the same effect as holding both LEFT and RIGHT during countdown.

#### **Option 1:** Version

Displays the firmware version.

#### **Option 2: BAUD**

Selects the BAUD rate at which the remote display will communicate. Selectable options are 300-19200. 1200 baud is the default.

#### **Option 3:** Timeout

This option will set the amount of time in seconds that the remote display can go without receiving data before it considers communication lost. After communication is lost the remote display will do one of several things based on option 4.

#### **Option 4:** No Data Display

This option will control how the remote display operates after data communication is determined to be lost based on Option 3. Possible operations include:

- $0 \rightarrow$  Holding the last value
- $1 \rightarrow$  Displaying "No Data"
- $2 \rightarrow$  Blanking the remote

This option is useful to determine how the remote will operate in ON-Demand applications.

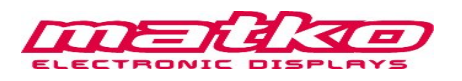

#### **Option 5:** Addressable

The addressable option is used when multiple data streams are transmitted along the same data line and each stream is used by different pieces of equipment. Set a specified address character that will be the first character in the data stream. When left blank the software will take any data stream. Consult the ASCII Table (page 10) to find the corresponding decimal value for the desired character. The most common value is decimal 2 for <STX>.

#### **Option 6:** No Count Down

This option ON will disable the remote from counting from all 9's to all 0's on power up.

#### **Option 7:** End Character

Set a specified end character that will be the last character in the data stream. When left blank the software will default to a  $\langle CR \rangle$  which is the same as setting the unit to decimal 13. Consult the ASCII Table (page 10) to find the corresponding decimal value for the desired character. Some common values are decimal 3 for  $\langle ETX \rangle$ , decimal 10 for  $\langle LF \rangle$  and decimal 13 for  $\langle CR \rangle$ .

#### **Option 8: Multi Line Character**

Set a specified character that will be the last character in first line of the data stream and will start the second line in multi line messages. When left blank the software will default to a  $\langle LF \rangle$  which is the same as setting the unit to decimal 10. Consult the ASCII Table (page 10) to find the corresponding decimal value for the desired character.

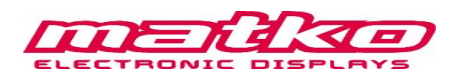

#### **Stream Format (1 Line Display)**

<Address><Line 1 Data><LF><CR>

#### **Stream Format (2 Line Display)**

<Address><Line 1 Data><LF><Line 2 Data><CR>

| <address></address>        | Address character -default is a start of text (dec 2) |
|----------------------------|-------------------------------------------------------|
| <line 1="" data=""></line> | text for upper line                                   |
| <lf></lf>                  | Line Feed (dec 10)                                    |
| <line 2="" data=""></line> | text for lower line including large characters        |
| <cr></cr>                  | Carriage Return (dec 13)                              |

#### Large Character Format (2 Line Displays Only)

Larger (4" high) characters can be displayed by transmitting 2 bytes. The first byte is an Enquiry (dec 5) and the second character is the desired display character. All large characters are transmitted with Line 2 Data

#### **Example Streams**

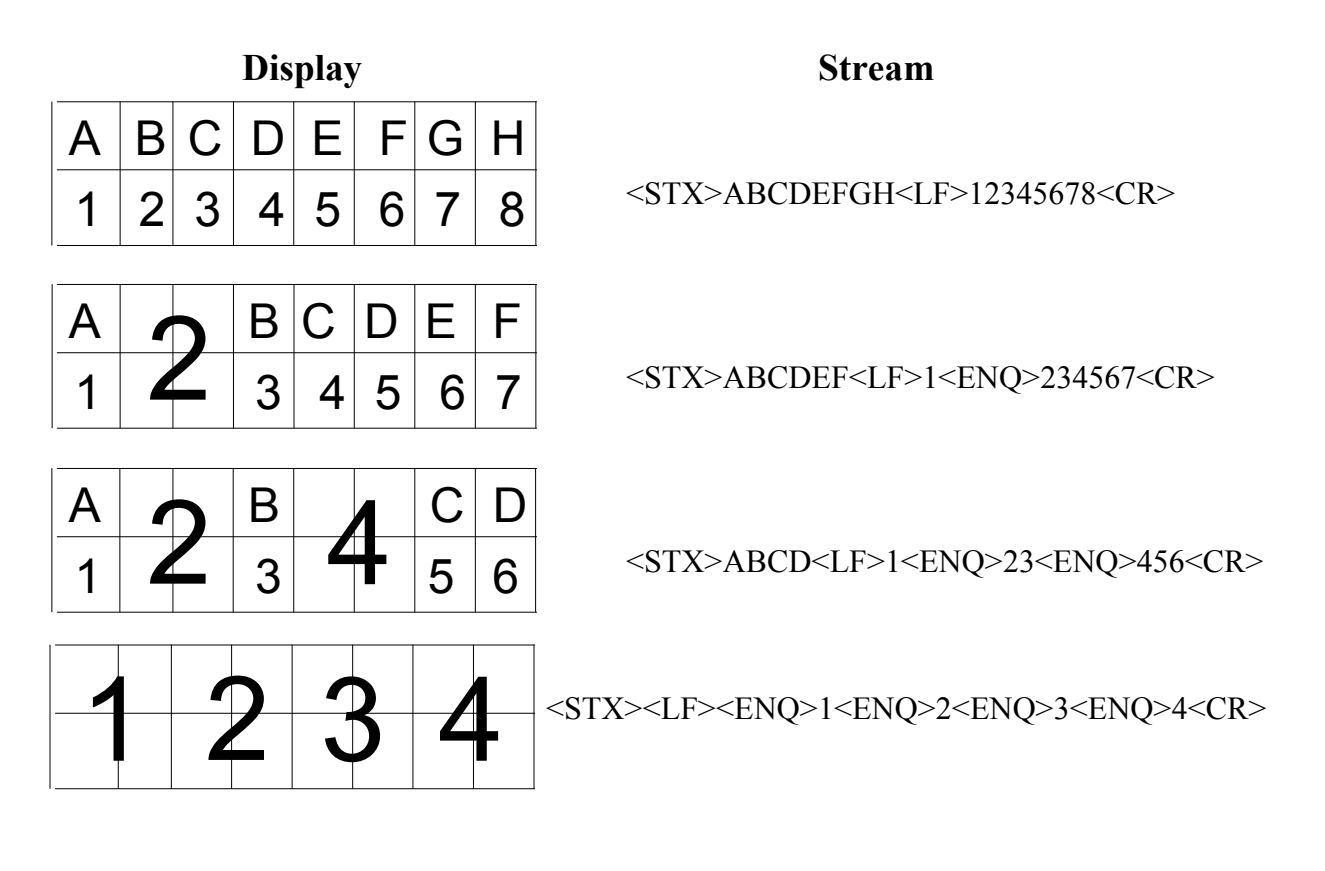

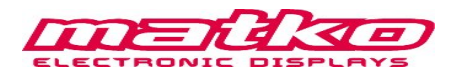

### **Building Tip:**

Sketch out what you want the message sign to read and start by constructing the bottom line including large characters first, then go back and fill in the first line with the appropriate characters

### **Building Example**

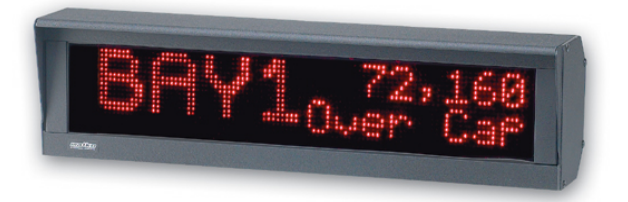

Step 1: Determine stream for Line 2

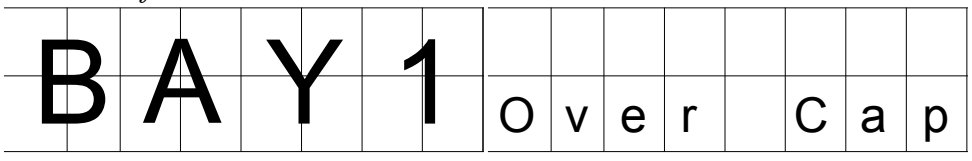

<Line 2 Data> <ENQ>B<ENQ>A<ENQ>Y<ENQ>10ver Cap

This leaves 8 characters to fill in to line 1, starting above the O

Step 2: Determine stream for Line 1

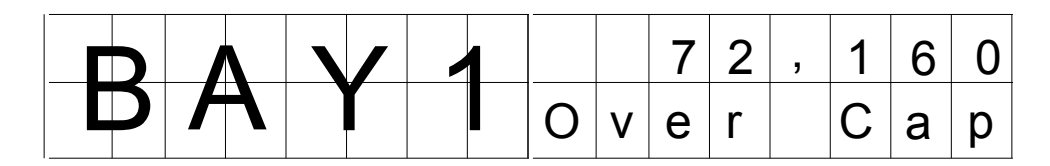

<Line 1 Data> <SP><SP>72,160

Step 3: Assemble full stream

<STX><Line 1 Data><LF><Line 2 Data><CR> The full stream would look like <STX><SP><SP>72,160<LF><ENQ>B<ENQ>A<ENQ>Y<ENQ>10ver Cap<CR>

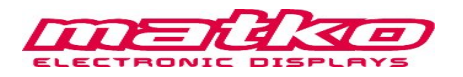

## **Message Signs**

| Part Number | Description                                                                                                    |
|-------------|----------------------------------------------------------------------------------------------------|
| SBLM-2-1x8  | 8 full alpha numeric characters with 1.75-inch height                                                           |
| SBLM-2-1x16 | 16 full alpha numeric characters with 1.75-inch height                                                          |
| SBLM-2-1x24 | 24 full alpha numeric characters with 1.75-inch height                                                          |
| SBLM-2-1x32 | 32 full alpha numeric characters with 1.75-inch height                                                          |
| SBLM-2-2x8  | Two lines of 8 full alpha numeric characters with 1.75-inch height also up to 4 characters with 4 inch height   |
| SBLM-2-2x16 | Two lines of 16 full alpha numeric characters with 1.75-inch height also up to 8 characters with 4 inch height  |
| SBLM-2-2x24 | Two lines of 24 full alpha numeric characters with 1.75-inch height also up to 12 characters with 4 inch height |
| SBLM-2-2x32 | Two lines of 32 full alpha numeric characters with 1.75-inch height also up to 16 characters with 4 inch height |

## **Replacement Parts**

Part # MSMB2-1x MSMB2-2x MSLED2-1x MSLED2-1x PWR

#### Description

| Description                                            |
|--------------------------------------------------------|
| Motherboard for SBLM-2-1x## remote                     |
| Motherboard for SBLM-2-2x## remote                     |
| LED board for SBLM-2-1x## remote (1 line of 8 digits)  |
| LED board for SBLM-2-2x## remote (2 lines of 8 digits) |
| 110-220 switching power supply-PD65A                   |
|                                                        |

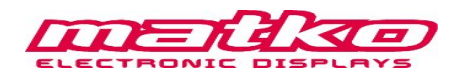

## ASCII Table

| Dec | H  | Cot | Cha |                          | Dec | Hx | Oct | Html                  | Chr   | Dec | Hx | Oct | Html           | Chr | Dec | : Hx | Oct | Html Ch        | <u>nr</u> |
|-----|----|-----|-----|--------------------------|-----|----|-----|-----------------------|-------|-----|----|-----|----------------|-----|-----|------|-----|----------------|-----------|
| 0   | 0  | 000 | NUL | (null)                   | 32  | 20 | 040 | 6 <b>#</b> 32;        | Space | 64  | 40 | 100 | & <b>#</b> 64; | 0   | 96  | 60   | 140 | & <b>#</b> 96; | 1         |
| 1   | 1  | 001 | SOH | (start of heading)       | 33  | 21 | 041 | <b>!</b>              | 1     | 65  | 41 | 101 | A              | A   | 97  | 61   | 141 | «#97;          | a         |
| 2   | 2  | 002 | STX | (start of text)          | 34  | 22 | 042 | "                     | rr    | 66  | 42 | 102 | B              | В   | 98  | 62   | 142 | & <b>#</b> 98; | b         |
| 3   | 3  | 003 | ETX | (end of text)            | 35  | 23 | 043 | #                     | #     | 67  | 43 | 103 | C              | C   | 99  | 63   | 143 | & <b>#</b> 99; | C         |
| 4   | 4  | 004 | EOT | (end of transmission)    | 36  | 24 | 044 | <b>\$</b>             | ş     | 68  | 44 | 104 | D              | D   | 100 | 64   | 144 | d              | d         |
| 5   | 5  | 005 | ENQ | (enquiry)                | 37  | 25 | 045 | ¢#37;                 | **    | 69  | 45 | 105 | & <b>#</b> 69; | E   | 101 | 65   | 145 | e              | e         |
| 6   | 6  | 006 | ACK | (acknowledge)            | 38  | 26 | 046 | <b>&amp;</b>          | 6     | 70  | 46 | 106 | & <b>#70;</b>  | F   | 102 | 66   | 146 | f              | f         |
| 7   | 7  | 007 | BEL | (bell)                   | 39  | 27 | 047 | <b>∉#39;</b>          | 1     | 71  | 47 | 107 | G              | G   | 103 | 67   | 147 | g              | a         |
| 8   | 8  | 010 | BS  | (backspace)              | 40  | 28 | 050 | (                     | (     | 72  | 48 | 110 | 6,#72;         | H   | 104 | 68   | 150 | h              | h         |
| 9   | 9  | 011 | TAB | (horizontal tab)         | 41  | 29 | 051 | )                     | )     | 73  | 49 | 111 | & <b>#</b> 73; | I   | 105 | 69   | 151 | i              | i         |
| 10  | A  | 012 | LF  | (NL line feed, new line) | 42  | 2A | 052 | 6#42;                 | *     | 74  | 44 | 112 | 6#74;          | J   | 106 | 6A   | 152 | j              | Ĵ         |
| 11  | В  | 013 | VT  | (vertical tab)           | 43  | 2B | 053 | ¢#43;                 | +     | 75  | 4B | 113 | «#75;          | K   | 107 | 6B   | 153 | k              | k         |
| 12  | С  | 014 | FF  | (NP form feed, new page) | 44  | 2C | 054 | 6#44;                 |       | 76  | 4C | 114 | L              | L   | 108 | 6C   | 154 | l              | 1         |
| 13  | D  | 015 | CR  | (carriage return)        | 45  | 2D | 055 | «#45;                 | -     | 77  | 4D | 115 | M              | M   | 109 | 6D   | 155 | m              | m         |
| 14  | Е  | 016 | SO  | (shift out)              | 46  | 2E | 056 | .                     |       | 78  | 4E | 116 | & <b>#</b> 78; | N   | 110 | 6E   | 156 | n              | n         |
| 15  | F  | 017 | SI  | (shift in)               | 47  | 2F | 057 | 6#47;                 | 1     | 79  | 4F | 117 | & <b>#</b> 79; | 0   | 111 | 6F   | 157 | o              | 0         |
| 16  | 10 | 020 | DLE | (data link escape)       | 48  | 30 | 060 | ¢#48;                 | 0     | 80  | 50 | 120 | P              | P   | 112 | 70   | 160 | p              | p         |
| 17  | 11 | 021 | DC1 | (device control 1)       | 49  | 31 | 061 | 6#49;                 | 1     | 81  | 51 | 121 | Q              | Q   | 113 | 71   | 161 | q              | q         |
| 18  | 12 | 022 | DC2 | (device control 2)       | 50  | 32 | 062 | 2                     | 2     | 82  | 52 | 122 | & <b>#</b> 82; | R   | 114 | 72   | 162 | r              | r         |
| 19  | 13 | 023 | DC3 | (device control 3)       | 51  | 33 | 063 | G#51;                 | 3     | 83  | 53 | 123 | ¢#83;          | S   | 115 | 73   | 163 | s              | 3         |
| 20  | 14 | 024 | DC4 | (device control 4)       | 52  | 34 | 064 | 4                     | 4     | 84  | 54 | 124 | «#84;          | Т   | 116 | 74   | 164 | t              | t         |
| 21  | 15 | 025 | NAK | (negative acknowledge)   | 53  | 35 | 065 | <b>5</b>              | 5     | 85  | 55 | 125 | U              | U   | 117 | 75   | 165 | u              | u         |
| 22  | 16 | 026 | SYN | (synchronous idle)       | 54  | 36 | 066 | ¢#54;                 | 6     | 86  | 56 | 126 | «#86;          | V   | 118 | 76   | 166 | v              | v         |
| 23  | 17 | 027 | ETB | (end of trans. block)    | 55  | 37 | 067 | 7                     | 7     | 87  | 57 | 127 | «#87;          | W   | 119 | 77   | 167 | w              | W         |
| 24  | 18 | 030 | CAN | (cancel)                 | 56  | 38 | 070 | <b>8</b>              | 8     | 88  | 58 | 130 | <b>X</b>       | X   | 120 | 78   | 170 | x              | х         |
| 25  | 19 | 031 | EM  | (end of medium)          | 57  | 39 | 071 | & <b>#</b> 57;        | 9     | 89  | 59 | 131 | <b>Y</b>       | Y   | 121 | 79   | 171 | y              | Y         |
| 26  | 1A | 032 | SUB | (substitute)             | 58  | 3A | 072 | <b>:</b>              | :     | 90  | 5A | 132 | «#90;          | Z   | 122 | 7A   | 172 | z              | Z         |
| 27  | 1B | 033 | ESC | (escape)                 | 59  | 3B | 073 | <b>;</b>              | 1     | 91  | 5B | 133 | & <b>#</b> 91; | [   | 123 | 7B   | 173 | {              | {         |
| 28  | 1C | 034 | FS  | (file separator)         | 60  | 3C | 074 | <b></b> <i>∉</i> #60; | <     | 92  | SC | 134 | & <b>#</b> 92; | 1   | 124 | 70   | 174 |                |           |
| 29  | 1D | 035 | GS  | (group separator)        | 61  | ЗD | 075 | =                     | =     | 93  | 5D | 135 | <b>]</b>       | ]   | 125 | 7D   | 175 | }              | }         |
| 30  | 1E | 036 | RS  | (record separator)       | 62  | 3E | 076 | & <b>#</b> 62;        | >     | 94  | 5E | 136 | « <b>#</b> 94; | ~   | 126 | 7E   | 176 | ~              | ~         |
| 31  | 1F | 037 | US  | (unit separator)         | 63  | ЗF | 077 | <b>∉#63;</b>          | 2     | 95  | 5F | 137 | « <b>#</b> 95; | -   | 127 | 7F   | 177 |                | DEL       |

## **Revision History**

| Date       | Revision | Description                                                                                                    |  |  |  |  |  |  |  |
|------------|----------|----------------------------------------------------------------------------------------------------|--|--|--|--|--|--|--|
| 02-22-2010 | v2.0     | Added warning labels, ASCII table, wiring and mounting drawings and options 7 and 8. No longer requires a space before the addressable character |  |  |  |  |  |  |  |
| 11-28-2007 | v1.0     | Initial Manual Release                                                                                                    |  |  |  |  |  |  |  |

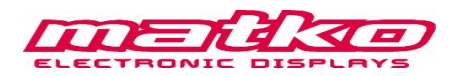